# HƯỚNG DẪN NẠP PHẦN MỀM TIVI VIETTRONICS DV-32E1S

- Bước 1 : Tải phần mềm về máy tính giải nén rồi copy 6 file vào USB, tải phần mềm **apkinstall** về giải nén copy foder vào USB xem hình .

Hình 1: Tải phần mềm về máy tính.

| Music                           | Name         | Date modified                          |
|---------------------------------|--------------|----------------------------------------|
| Videos                          | DV-32E1S_NEW | 4/19/2017 3:32 PM<br>4/18/2017 6:50 PM |
| Computer                        |              |                                        |
| Local Disk (C:) New Volume (D:) |              |                                        |
| Local Disk (E:)                 |              |                                        |
| Các CV BH                       |              |                                        |
| danh sách vật tư hư hỏng        |              |                                        |
| HD CAI DAC IK-1504-05-06        |              |                                        |

Hình 2: Giải nén file tải về .

| B David Burn New folder                        |                                                                    |                                                         |  |  |  |
|------------------------------------------------|--------------------------------------------------------------------|---------------------------------------------------------|--|--|--|
| Music<br>Pictures<br>Videos                    | <ul> <li>Name</li> <li>apkinstall</li> <li>DV-32E1S_NEW</li> </ul> | Date modified<br>4/10/2017 9:00 AM<br>4/17/2017 4:48 PM |  |  |  |
| Computer<br>Local Disk (C:)<br>New Volume (D:) |                                                                    |                                                         |  |  |  |

Hình 3: Copy 6 file vào USB

| a survey of | Share with  Burn New folder                                      |                   |           |
|-------------|------------------------------------------------------------------|-------------------|-----------|
|             | Name                                                             | Date modified     | Туре      |
|             | allupgrade_msd338_4G_ref30.bin<br>allupgrade_msd338_4G_ref30_MD5 | 4/13/2017 9:45 PM | BIN File  |
|             |                                                                  | 4/13/2017 9:45 PM | Text Docu |
|             |                                                                  | 4/13/2017 9:43 PM | Text Docu |
|             | manifest                                                         | 4/13/2017 9:45 PM | XML Docu  |
|             |                                                                  | 4/13/2017 9:23 PM | BIN File  |
|             | rom_emmc_boot.bin                                                | 4/13/2017 9:23 PM | BIN File  |

Hình 4: Copy foder apkinstall vào USB

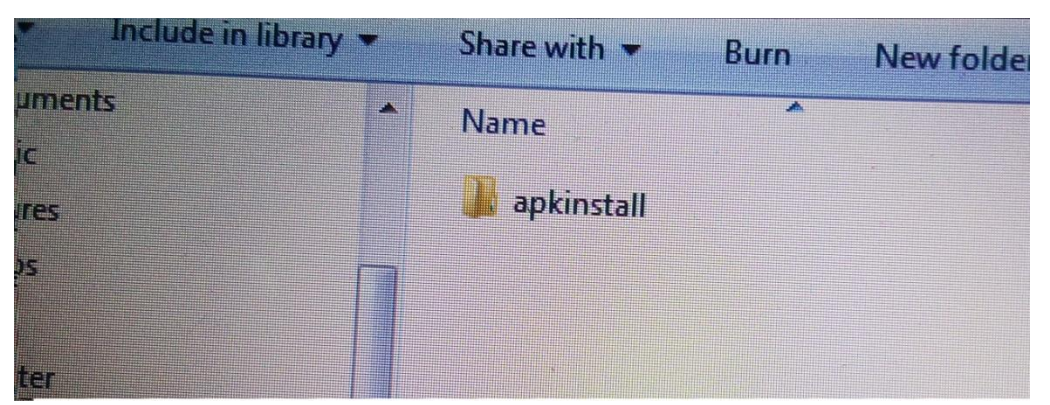

 Bước 2 : Gắn USB vào tivi rồi cắm nguồn máy sẽ tự nạp từ 1% đến 100% là nạp hoàn thành ,xem hình kèm theo .

#### Hình 1: Đang nạp

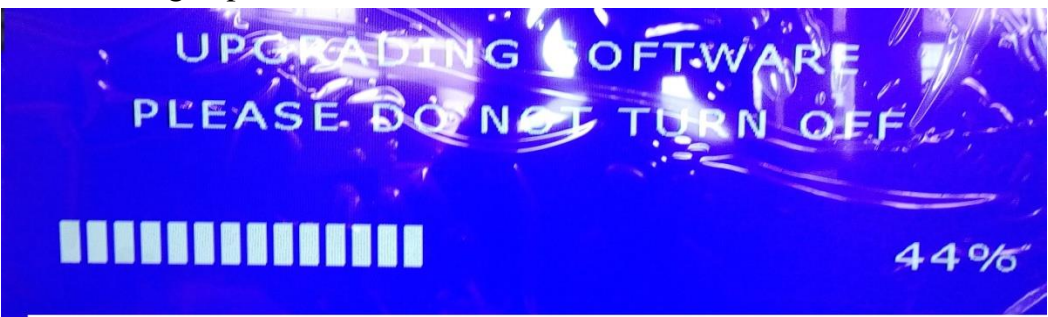

### Hình 2 : Đang nạp

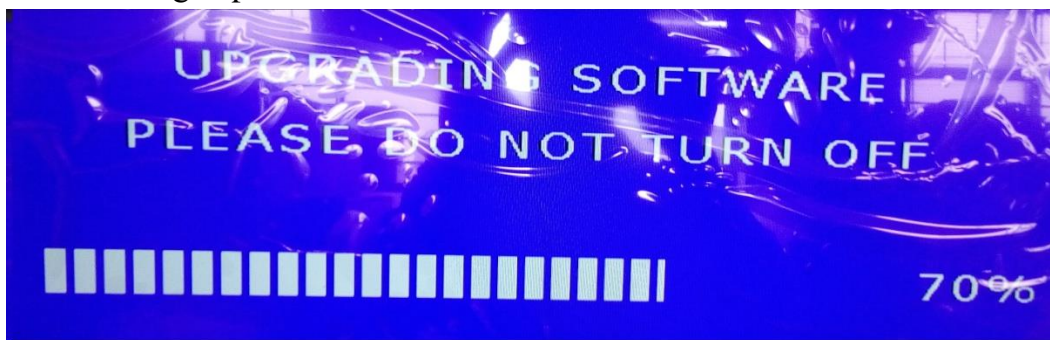

#### Hình 3 :Nạp xong

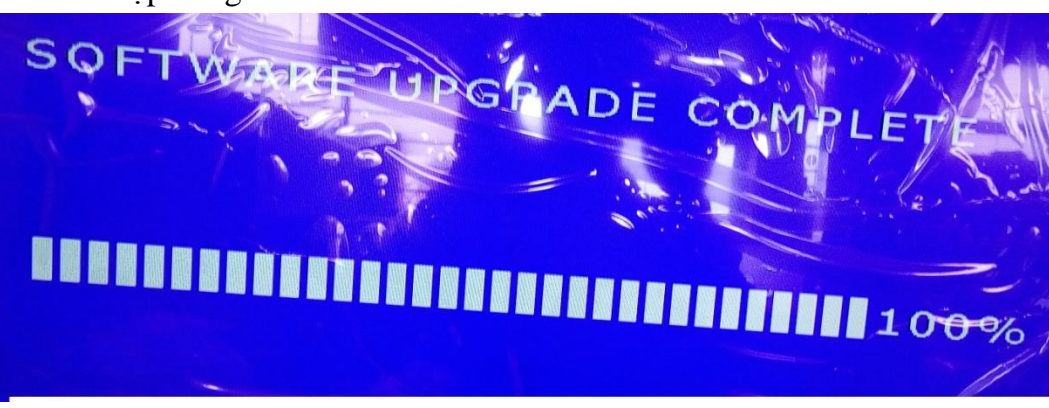

- Bước 3 : Rút nguồn ra, rút USB ra nạp phần mềm hoàn thành.
- Bước 4: Tiến hành nạp Ứng dụng.
- Bước 5: Mở máy chờ máy khởi động xong rồi cắm USB vào máy bắt đầu nạp hiện chữ Start install, Nạp từ (1/6) đến (6/6) là hoàn thành xem hình.

Hình 1: Bắt đầu nạp

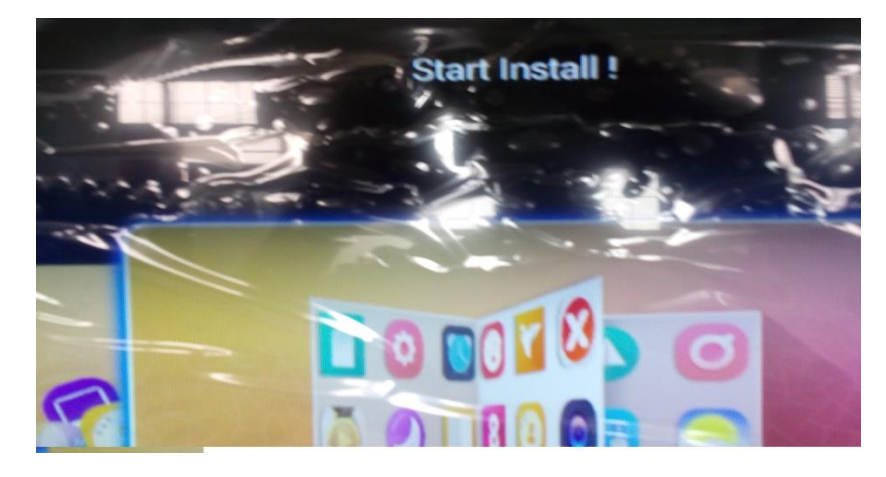

Hình 2 : Đang nạp

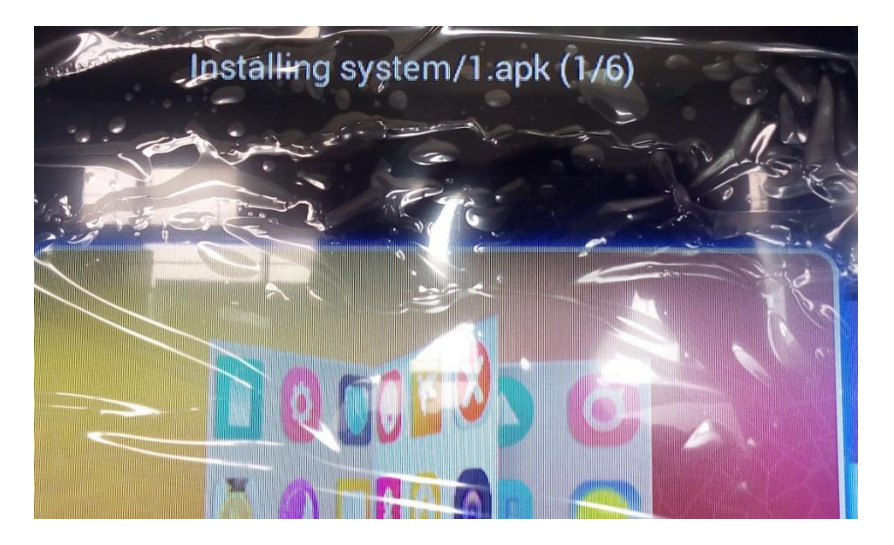

Hình 3 : Đang nạp

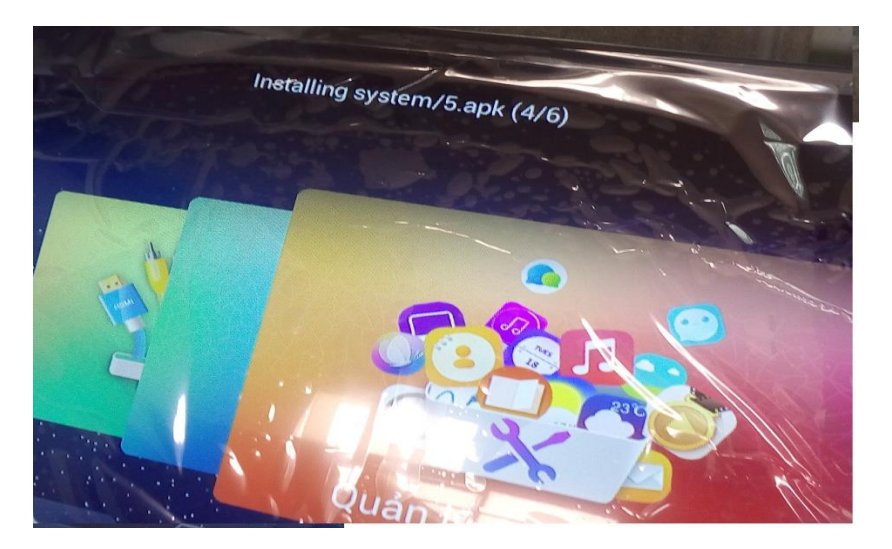

## Hình 4:Nạp xong

-

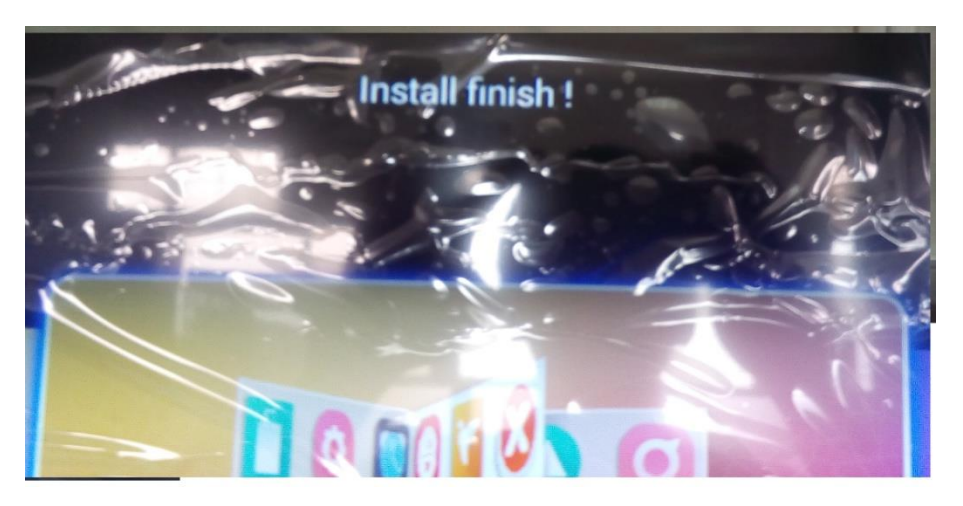

Bước 6 : Tắt máy rút USB ra rồi mở máy vào danh sách ứng dụng hiện ra như trên hình là đủ .

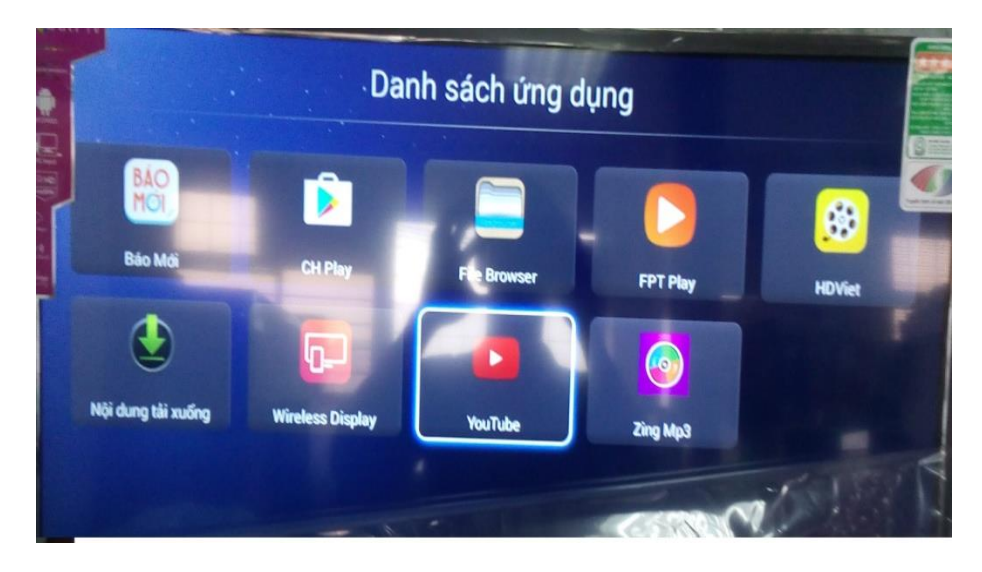

The End